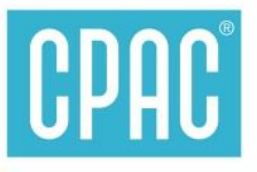

## ลูกค้าค้าปลีก CPAC สะดวกซื้อ สะดวกใช้ สะดวกจ่าย ด้วย App Bualuang Mbanking ธนาคารกรุงเทพ

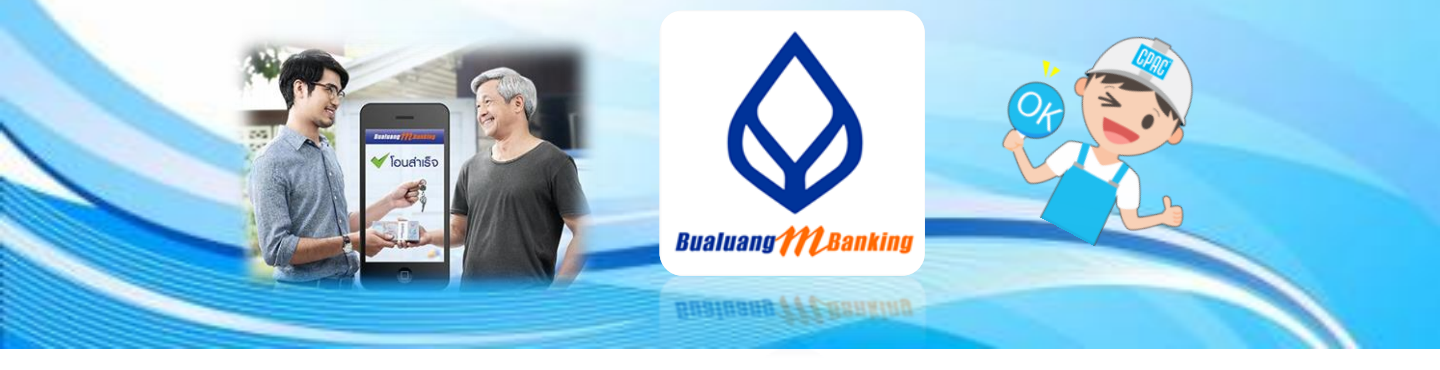

2

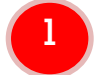

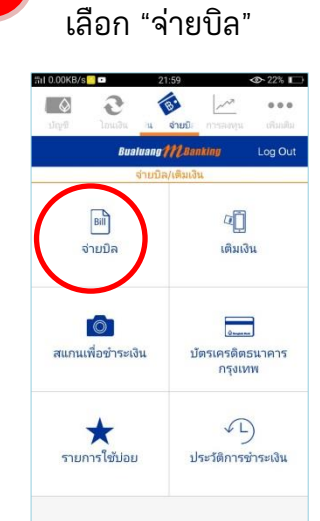

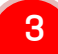

| ā10.00KB/s∎                          | 02 - 21%                |           |
|--------------------------------------|-------------------------|-----------|
| ութ ութ ութ                          |                         |           |
| Bualuang 🎢                           | Banking Log Out         |           |
| รายสะเอยตร<br>โปรดระบุรายละเอียดการข | กระเงิน                 |           |
| ผู้รับชำระเงิน <b>บริษัท</b> ผ       | เลิตภัณฑ์และวัตถุก่อสร้ |           |
| บัญชีผู้ชำระเงิน                     |                         |           |
| หมายเลขประจำตัวลูกค้                 |                         | 👍 ใส่ "ร  |
| หมายเลขอ้างอิง (เลขที่อ้             | ระบุเลขที่อ้างอิง       |           |
| จำนวนเงิน (฿)                        | 1.00 >                  | 👍 ใส่ "จ่ |
| บันทึกช่วยจำ                         | ค่าคอนกรีต              |           |
| ต่อไ                                 | ไป                      | 🖊 กด "เ   |
| ยอมรับเงื่อนไขบริการ                 |                         |           |

| at 0.00Ki  | 3/s 📽 🛯             |                                  |         | 09:26                 |                                     |           | ¢       | 86%     |
|------------|---------------------|----------------------------------|---------|-----------------------|-------------------------------------|-----------|---------|---------|
| $\Diamond$ |                     | 3                                |         | B                     |                                     | ~         |         |         |
| njuk       |                     |                                  | ាត/     | าติมเงิน              | n                                   |           |         |         |
|            |                     | Bu                               | aluan   | m                     | Pankli                              |           |         | g Out   |
|            |                     |                                  | ş       | ing da                |                                     |           |         |         |
| ราย        | ชื่อผู้รัง          | มชำระเ                           | เงิน    |                       | ค้นเ                                | หาผู้รับ  | เช้าระเ | 311     |
| โปรดเสี    | โอกห <sup>1</sup>   | ີ່ຄຣະາ                           | เชื่อผ้ | รับๆา                 | ระเงิน                              |           | -       | /       |
| D IVIII    |                     | 1011-1                           | (2013   | 100                   |                                     |           |         |         |
| cpac       |                     |                                  |         |                       |                                     |           |         | Q       |
|            |                     |                                  |         |                       |                                     |           |         |         |
| ประเกเ     | าธรกิจ              | a                                |         |                       |                                     |           |         |         |
|            |                     |                                  |         |                       |                                     |           |         |         |
| สมครส      | เอบ                 |                                  |         |                       |                                     |           |         | 3       |
| เกษตร      |                     |                                  |         |                       |                                     |           |         | 2       |
| 0020       |                     |                                  |         | cnac                  |                                     | Cnac @    |         |         |
|            | spac                | ~                                |         | pac                   |                                     |           | pac.    |         |
| (          | - X                 | r                                | ° t     | ° y                   | ů                                   | í i       | °       | o p     |
| q v p      | / e                 |                                  |         |                       |                                     |           |         |         |
| q'v<br>a   | i e                 | d                                | f       | a                     | h                                   | i.        | k       | 1       |
| q'v<br>a   | s                   | d <sub>(</sub>                   | f       | <b>g</b> _)           | $\boldsymbol{h}_{_{\!\!\!\!\!\!8}}$ | j,        | k,      | 1.      |
| q'v<br>a   | v e<br>s<br>z       | d <sub>i</sub><br>x <sub>/</sub> | f<br>c  | g <sub>.)</sub><br>v. | h <sub>s</sub>                      | j"<br>n,  | k,<br>m | ١.      |
| q w        | v e<br>s<br>z<br>a. | d <sub>c</sub><br>x <sub>/</sub> | f<br>c  | g ,<br>v .            | h <sub>s</sub><br>b                 | j,,<br>n, | k,<br>m | I.<br>© |

## เลือก "ค้นหาผู้รับชำระ"

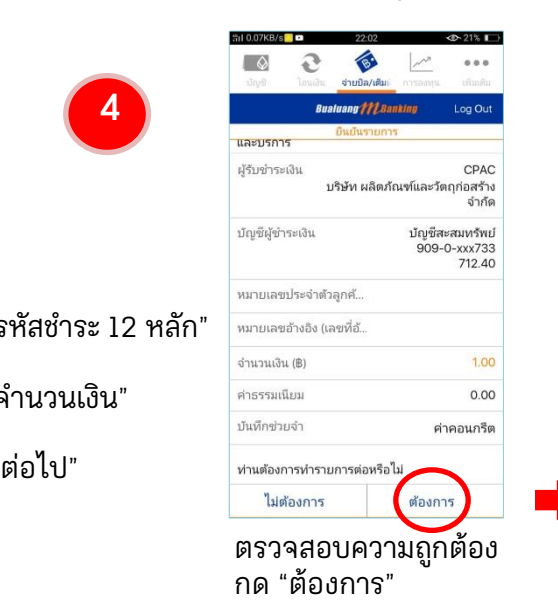

## ใส่ "cpac" ปรากฏชื่อบริษัท

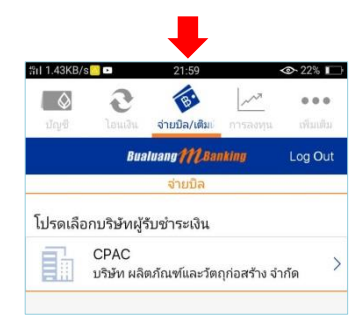

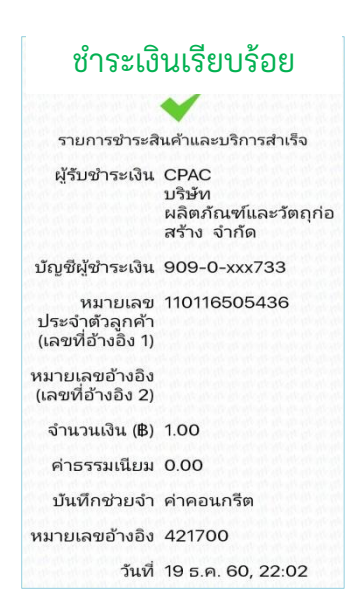

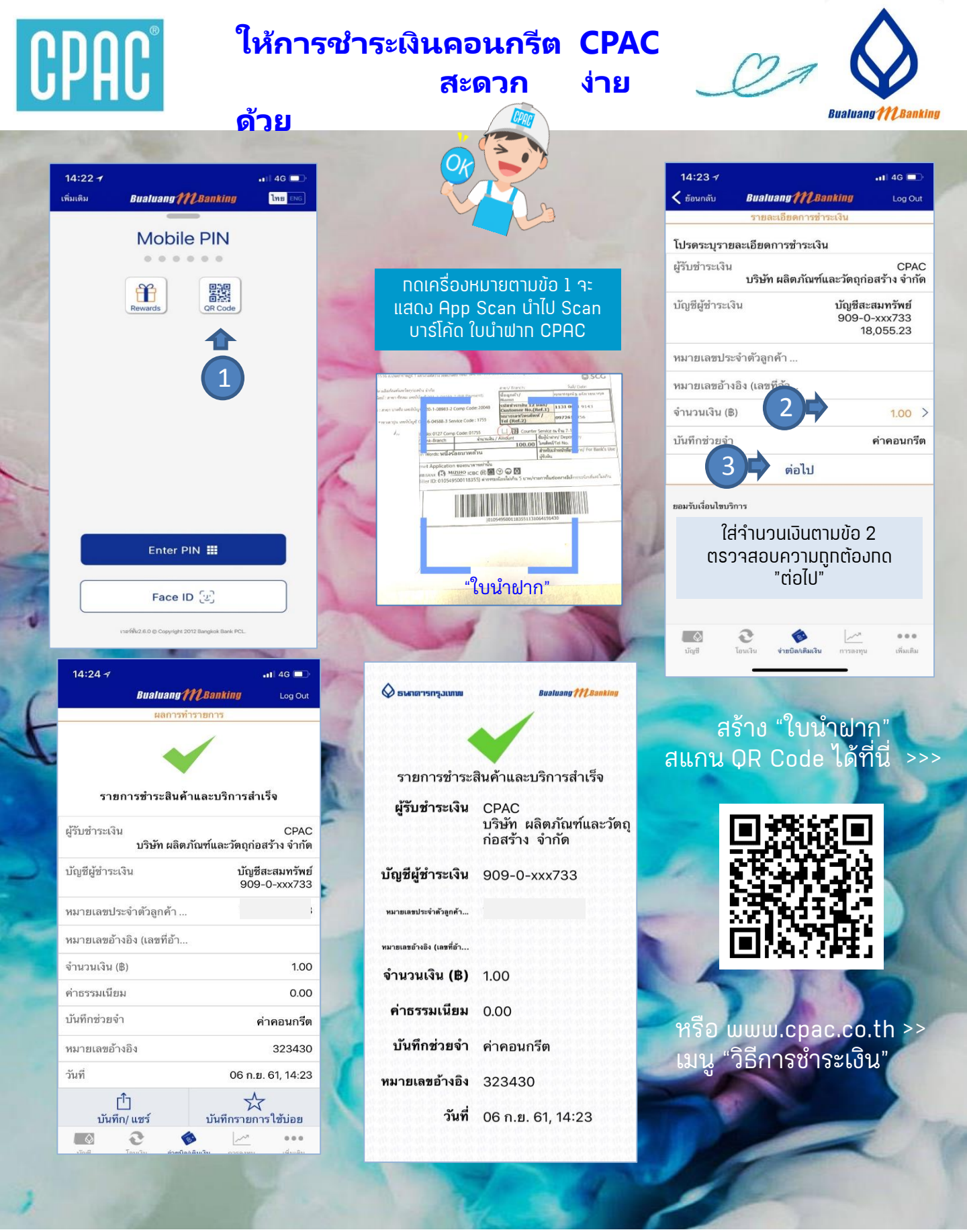

สอบถามเพิ่มเติมได้ที่ ส.ปส. e-mail : chayanua@scg.com โทรศัพท์ 02 5555034